# TALLINK TOURNAMENT 2020

#### SÄHKÖINEN PÖYTÄKIRJA

# **OHJEET HARJOITTELUUN**

Tallink-turnauksessa ei käytetä paperisia pöytäkirjoja, vaan otteluseuranta tehdään TorneoPal Live Score:lla, jota käytetään turnauksen toimittamalla iPadilla (voi käyttää tarvittaessa myös omaa kännykkää tai läppäriä).

Järjestelmää voi harjoitella ennen turnausta esim. omalla pädillä, kännykällä tai läppärillä.

#### Kirjautuminen harjoitteluympäristöön

Osoite <u>https://extranet.torneopal.fi.</u> Nimi **Tallink Testi** Salasana **rhqexut** 

HUOM! Turnauksen aikana käytettävän salasana ja tunnus löytyvät erillisestä toimitsijaohjeesta. Niitä EI SAA käyttää harjoitteluun.

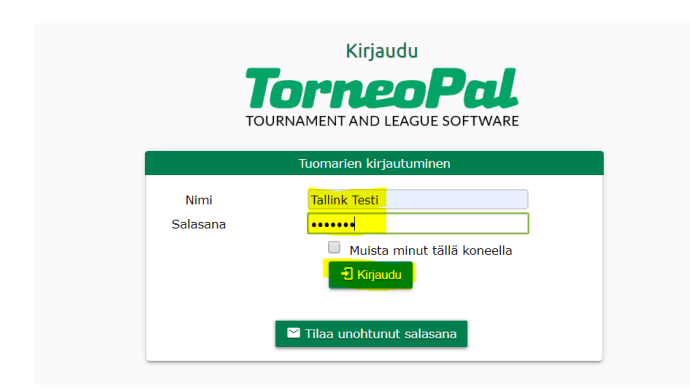

## Turnauksen valinta

Harjoiteltaessa valitse avautuvalta listalta "Live Koulutus" turnaus. Turnauksen aikana kirjautuessasi oikealla tunnuksella, oikea turnaus tulee automaattisesti.

| Omat tiedot 🔇 🔇 | Kilpailut<br>Kilpailut: • Kaikki 🔍 Vain ajanko | ohtaiset   |            |              |      |            |     |
|-----------------|------------------------------------------------|------------|------------|--------------|------|------------|-----|
| Ohjevideot      | Kilpailu                                       | Alkaa      | Loppuu     | Ilm loppuu   | Julk | Ark Paikka | Jou |
|                 | Päättynyt                                      |            |            |              |      |            |     |
|                 | Kilpailu                                       | Alkaa      | Loppuu     | Ilm loppuu   | Julk | Ark Paikka | Jou |
|                 | Live Koulutus                                  | 2018-04-01 | 2018-04-03 | 01.04.2018 ! | 1    | 0          | 9   |
|                 |                                                |            |            |              |      |            |     |

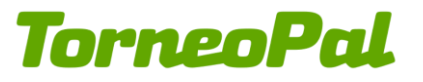

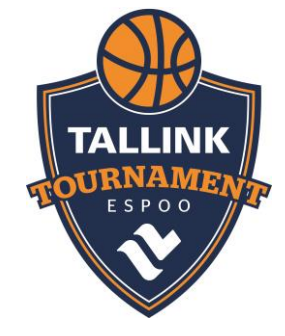

# Ottelun valinta

Näyttöön avautuu lista pelattavista otteluista, valitse tästä tyhjä ottelu painamalla ottelun numeroa.

|                        | Pela       | ttavat otto | elut iln | nan tulo | sta 180 |                   |                   |       |        |
|------------------------|------------|-------------|----------|----------|---------|-------------------|-------------------|-------|--------|
|                        | <b>T</b> € | esti        |          |          |         |                   |                   |       |        |
|                        | Nro        | Pv          | Pvm      | Klo      | Kenttä  | Koti              | Vieras            | Tulos | Muutet |
| Live Koulutus          | 1          | Pe          | 16.8.    | 01:00    | Testi2  | <u>Pussipojat</u> | <u>Korikallet</u> | -     |        |
|                        | 2          | Pe          | 16.8.    | 01:00    | Testi2  | Korikallet        | <u>Pussipojat</u> | -     |        |
| Tallink Testi/KOULUTUS | 3          | Pe          | 16.8.    | 01:00    | Testi2  | <u>Pussipojat</u> | <u>Korikallet</u> | -     |        |
| Poistu                 | 4          | Pe          | 16.8.    | 01:00    | Testi2  | <u>Korikallet</u> | <u>Pussipojat</u> | -     |        |

Ottelun voi valita myös tietyltä kentältä tai sarjan mukaan. Turnauksen aikana kentän mukaan voi olla helpoin keino löytää oikea ottelu. Tämä onnistuu painamalla ylhäältä "Kentät" ja valitsemalla sitten haluamansa kentän alasvetovalikosta.

| TorneoPal®   | Ilmoita tulo          | os Pelaamattomat | Sarjat Kentät | Päivät |       |                    |                        |
|--------------|-----------------------|------------------|---------------|--------|-------|--------------------|------------------------|
| Joukkueet    | Tradit                |                  |               |        |       |                    |                        |
| Tulospalvelu | lesti1, ∨             |                  |               |        |       |                    |                        |
| Omat tiedot  |                       |                  |               |        |       |                    |                        |
| Käyttöohje   | <u>16.8.</u><br>Saria | Kaikki 🗸         |               |        |       |                    |                        |
| Ohjevideot   | Val                   | Nro              | Sarja         |        | Klo   | Koti               | Vieras                 |
|              | Testi1                |                  |               |        |       |                    |                        |
|              |                       | 33               | Testi         |        | 01:00 | <u>Virheveikot</u> | <u>Tekniikkataunot</u> |
|              |                       | <u>34</u>        | <u>Testi</u>  |        | 01:00 | Virheveikot        | <u>Tekniikkataunot</u> |
|              |                       | 35               | Testi         |        | 01:00 | Virheveikot        | <u>Tekniikkataunot</u> |

#### Live-pöytäkirjan aloittaminen

Pöytäkirjaan on automaattisesti täytetty joukkueiden pelaajaluetteloiden mukaiset pelaajat. Klikkaa 'Pöytäkirja', niin pääset näkemään kokoonpanot.

| 7 | Pussipojat - Korikallet |             |              |            |     |    |               |   |
|---|-------------------------|-------------|--------------|------------|-----|----|---------------|---|
|   |                         |             | Te           | sti/A      |     |    |               |   |
|   |                         |             | 15.8         | .2019      |     |    |               |   |
|   |                         |             | 01           | :00        |     |    |               |   |
|   |                         |             | Te           | sti2       |     |    | E.            |   |
|   |                         | $( \land )$ |              |            |     |    | T             |   |
|   |                         |             | 📑 Põ         | ytäkirja   |     |    | $\mathcal{D}$ |   |
|   |                         |             |              |            |     |    |               |   |
|   |                         | Pussipojat  | Live         | Score      |     | Ko | rikallet      |   |
|   |                         |             |              |            |     |    |               |   |
|   | Peliaika                | 2 x 15      |              | Lohko Test | I/A |    | 10-10         |   |
|   | Pvm                     | 15.8.2019   | Korikallet   | 1          | 1   | 0  | 8-7           | 3 |
|   | Pelipaikk               | a Testi2    | 🔴 Pussipojat | 1          | 0   | 1  | 7-8           | 0 |
|   |                         |             |              |            |     |    |               |   |

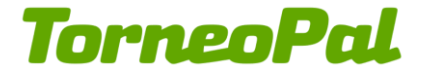

#### Kokoonpanojen tarkistaminen

Tarkista joukkueiden valmentajilta/joukkueenjohtajilta, onko lista oikein. Ottelussa kokoonpanossa olevat pelaajat ruksitaan P sarakkeeseen. Jos pelaaja ei ole kokoonpanossa ko. ottelussa, häneltä otetaan ruksi pois.

Turnauksen alkamisen jälkeen joukkueet eivät pääse omilla tunnuksillaan muokkaamaan pelaajaluetteloaan, vaan se täytyy tehdä esim. kisatoimistossa ylläpidon tunnuksilla. **Yksittäiseen pöytäkirjaan voi kuitenkin käydä lisäämässä pelaajan ottelupaikalla.** Yksittäiseen pöytäkirjaan lisätty pelaaja näkyy punaisella. **Tästä lisäyksestä tulee AINA ilmoittaa kisatoimistoon, jotta pelaaja voidaan liittää joukkueeseen ja tilastomerkinnät kirjautuvat hänelle oikein.** 

Kun olet tehnyt tarvittavat muutokset, painamalla "Tallenna" pääset eteenpäin.

| - 1 Anderrsson ♥<br>- 2 Svensson ♥<br>- 3 Karlsson ♥<br>- 4 Pettersson ♥<br>- 5 Donner ♥<br>- 6 Borg ♥<br>- 7 Jönqvist ♥<br>10 Virtanen ♥<br>- 10 Virtanen ♥<br>- 10 Virtanen ♥                                                                                                    | is      | Nro       | Nimi                     | 8       |
|----------------------------------------------------------------------------------------------------|---------|-----------|--------------------------|---------|
| 2 Svensson<br>3 Karlsson<br>4 Pettersson<br>5 Donner<br>6 Borg<br>7 Jönqvist<br>10 Virtanen<br>ätietoja (Lisäksi erillinen raportti )                                                                                                    | -       | 1         | Anderrsson               |         |
| 3 Karlsson   4 Pettersson   5 Donner   6 Borg   7 Jönqvist   10 Virtanen   2 10   3 Virtanen   10 Virtanen   11 10   12 10   13 10   14 10   15 10   16 10   17 10   18 10   19 10   10 10   10 10   10 10   10 10   10 10   10 10   10 10   10 10   10 10   10 10   10 10   10 10   10 10   10 10   10 10   10 10   10 10   10 10 <t< td=""><td>-</td><td>2</td><td>Svensson</td><td></td></t<> | -       | 2         | Svensson                 |         |
| - 4 Pettersson 9<br>- 5 Donner 9<br>- 6 Borg 9<br>- 7 Jõnqvist 9<br>10 Virtanen 9<br>- 9<br>- 10 sätietoja (Lisäksi erillinen raportti )                                                                                                    | -       | 3         | Karlsson                 | <b></b> |
| - 5 Donner Ø<br>- 6 Borg Ø<br>- 7 Jönqvist Ø<br>10 Virtanen Ø<br>- 8<br>- 8<br>- 8<br>- 7 Jönqvist Ø<br>- 9<br>- 9<br>- 9<br>- 9<br>- 9<br>- 9<br>- 9<br>- 9                                                                                                    | -       | 4         | Pettersson               | 1       |
| - 6 Borg 2<br>- 7 Jönqvist 2<br>10 Virtanen 2<br>sätietoja (Lisäksi erillinen raportti )                                                                                                    | -       | 5         | Donner                   |         |
| - 7 Jõnqvist                                                                                                    | -       | 6         | Borg                     | 1       |
| alio Virtanen ✓                                                                                                    | -       | 7         | Jönqvist                 |         |
| sätletoja (Lisäksi erillinen raportti 🔲 )                                                                                                    |         | 10        | Vir <u>tanen</u>         |         |
| sätietoja (Lisäksi erillinen raportti 🔲 )                                                                                                    |         |           | ]                        |         |
|                                                                                                    | ätietoj | a (Lisäks | i erillinen raportti 🔲 ) |         |
|                                                                                                    |         |           |                          |         |
|                                                                                                    |         |           |                          |         |
|                                                                                                    |         |           |                          |         |
|                                                                                                    |         |           |                          |         |
|                                                                                                    |         |           |                          |         |

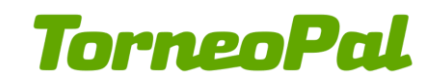

## Otteluseurannan aloittaminen

Aloita otteluseuranta painamalla Live score.

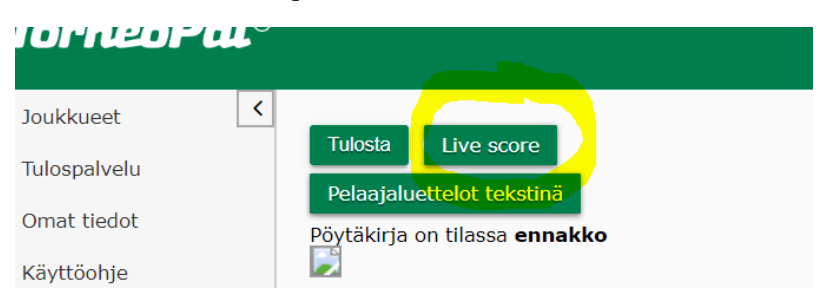

Aloittaaksesi ottelun seurannan kirjoita ensin nimesi sekä puhelinnumero, josta sinut saa kiinni ottelun aikana. Näin kisatoimisto saa tarvittaessa suoraan yhteyden oikeaan henkilöön, jos jotain pöytäkirjaan liittyvää tarvitsee selvittää.

Ottelun tuomarit näkyvät aloitusruudussa. Varmista, että ottelussa on paikalla merkityt tuomarit. Vaihda tuomarit tarvittaessa, koska palkkiot maksetaan tämän tiedon perusteella. Laita rasti Tarkistettu laatikkoon molempien tuomareiden kohdalla, jotta voit aloittaa otteluseurannan.

"Tyhjennä testiottelu" ei ole näkyvissä oikeissa otteluissa. Sitä painamalla kaikki ottelun merkinnät ja tilanne poistetaan. Harjoittelun voi sillon aloittaa alusta.

| Tyhjennä testiottelu                                                                             |
|--------------------------------------------------------------------------------------------------|
| Otteluseurannan pitäjän nimi ja puhelinnumero ottelun aikana                                     |
| Pekka Pöytäkirja, 040-123456                                                                     |
| Aloita<br>otteluseuranta<br>Huom! Aloitettuasi otteluseurannan kokoonpanoja ei voi enää muuttaa. |
| Varmista, että kokoonpanot ovat molemmilla joukkueilla kunnossa, ennen                           |
| napin painamista.                                                                                |
| Ottelun tuomarit                                                                                 |
| Basboga Özgur 🔹 🔽 Tarkistettu                                                                    |
| Floor Anton 🔻 🗹 Tarkistettu                                                                      |
|                                                                                                  |

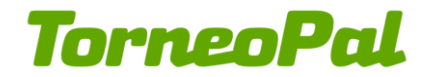

## Live Score

Kaikki ottelun seurantaan tarvittavat toiminnot tehdään yhdessä näkymässä. Pääset halutessasi vaihtamaan joukkueen peliasun väriä joukkueen nimen vieressä olevasta laatikosta.

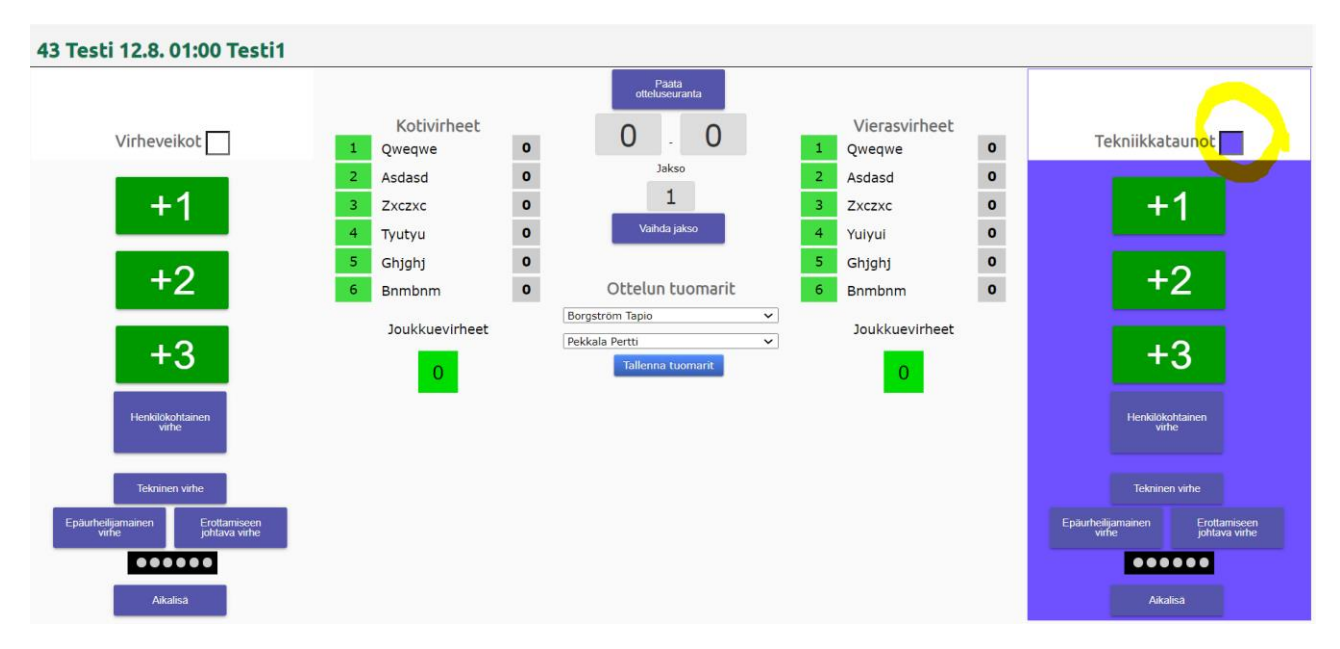

#### Pisteiden kirjaaminen

Pisteet kirjataan korin tehneelle joukkueelle painamalla oikean pistemäärän joukkueen nimen alta. Avautuvasta ikkunasta valitaan korin tekijä.

| Virheveikot 2-0 korin | tekijä             |                    |                    |  |
|-----------------------|--------------------|--------------------|--------------------|--|
| <b>1</b><br>Qweqwe    | <b>2</b><br>Asdasd | <b>3</b><br>Zxczxc | <b>4</b><br>Tyutyu |  |
| <b>5</b><br>Ghjghj    | <b>6</b><br>Bnmbnm |                    |                    |  |
| Peruuta               |                    |                    |                    |  |
|                       |                    |                    |                    |  |

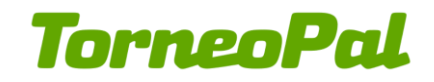

# Virheiden kirjaaminen

Virhe kirjataan painamalla rikkoneen joukkueen alta "Henkilökohtainen virhe", "Tekninen virhe", "Epäurheiljamainen virhe" tai "Erottamiseen johtava virhe" -nappia ja valitsemalla rikkonut pelaaja.

| Tekniikkataunot He | enkilökohtainen virhe | _                  |                    |  |
|--------------------|-----------------------|--------------------|--------------------|--|
| <b>1</b><br>Qweqwe | <b>2</b><br>Asdasd    | <b>3</b><br>Zxczxc | <b>4</b><br>Yuiyui |  |
| <b>5</b><br>Ghjghj | <b>6</b><br>Bnmbnm    |                    |                    |  |
| <b>C</b><br>Coach  | <b>B</b><br>Bench     |                    |                    |  |
| Peruuta            |                       |                    |                    |  |

#### Aikalisän käyttäminen

Aikalisä merkitään painamalla joukkueen alta "Aikalisä" nappia. Nappi muutuu punaiseksi, kun joukkue on käyttänyt jakson aikalisän.

#### Erän vaihtaminen

Kun pelattava erä päättyy painetaan "Vaihda jakso" nappia. Ponnahdusikkunasta valitaan uusi aloitettava jakso.

| Aloitett     | ava jakso    |
|--------------|--------------|
| 1. jakso     | 2. jakso     |
| 1. jatkoaika | 2. jatkoaika |
| Pen          | uuta         |

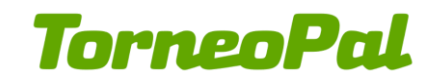

#### Tapahtumien seuraaminen

Otteluseurannan näkymässä on nähtävillä

- ottelutilanne
- pelattava erä
- joukkuevirheet keltaisina pallukoina ja erän joukkuevirheiden täyttyessä punaisena (seitsemännestä joukkuevirheestä alkaen heitetään 2 vapaaheittoa)
- henkilökohtaiset virheet pelaajan numeron perässä (Punaisella, jos virhetili on täynnä)

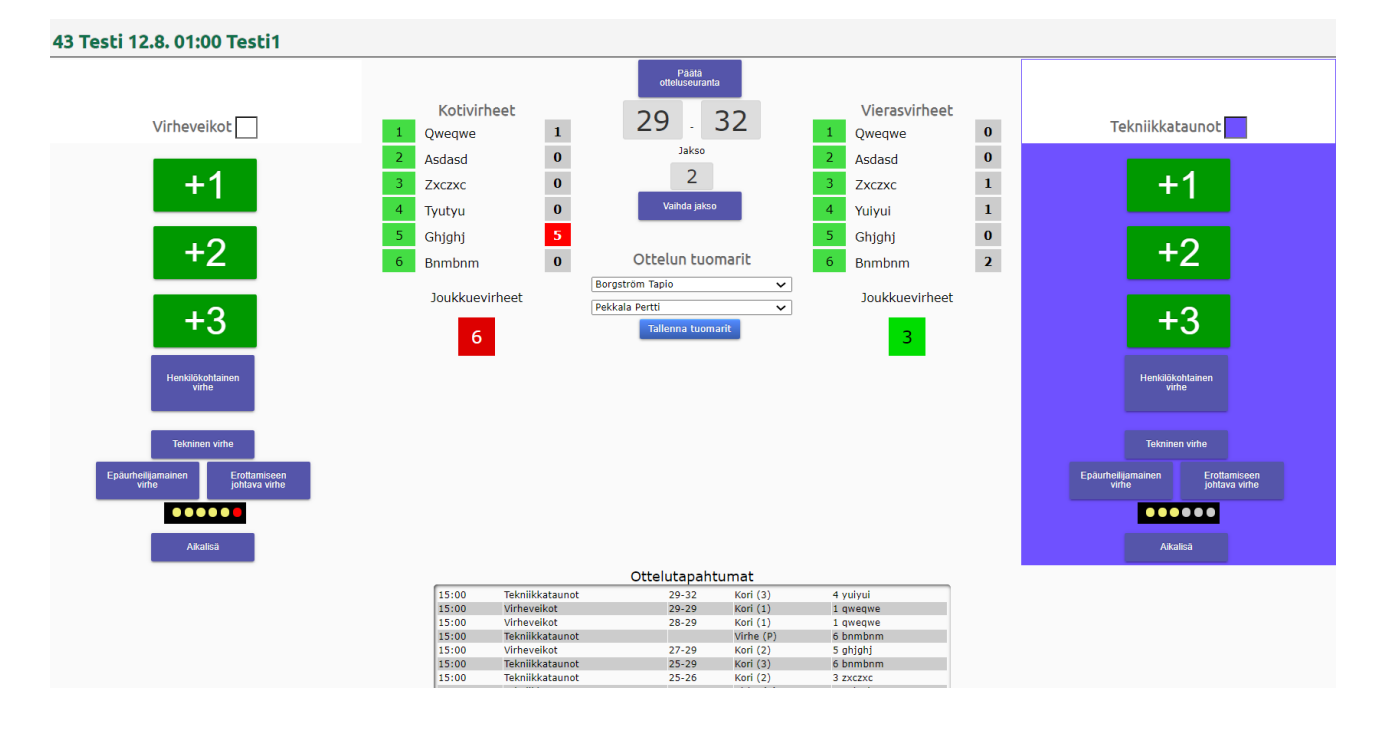

Kun pelaajan henkilökohtaiset virheet täyttyvät, tulee näytön yläreunaa tästä ilmoitus.

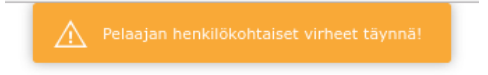

## Tapahtuman muokkaus

Jos tapahtuman syötössä tapahtuu virhe, pääsee tapahtumaa muokkaamaan painamalla ko. tapahtuman riviä "Ottelutapahtuma" listasta.

|       |            | Ottelu | tapahtumat |              |  |
|-------|------------|--------|------------|--------------|--|
| 00:00 | Pussipojat | 27-24  | Kori (3)   | 5 Donner     |  |
| 00:00 | Korikallet | 24-24  | Kori (3)   | 6 Huovinen   |  |
| 00:00 | Pussipojat | 24-21  | Kori (3)   | 1 Anderrsson |  |
| 00:00 | Pussipojat | 21-21  | Kori (3)   | 11 Koivu     |  |
| 00:00 | Korikallet | 18-21  | Kori (2)   | 7 Järvinen   |  |
| 00.00 | Karikallat |        | virba (D)  | 2 Kalala     |  |

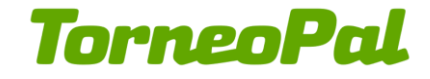

Esim. virheen tehnyt pelaaja vaihdetaan alasvetolistasta ja painetaan "Tallenna". Tapahtuman voi myös poistaa tästä ikkunasta painamalla "Poista".

| Jakso:     | 2       |       |         |
|------------|---------|-------|---------|
| Aika:      | 00:00   |       |         |
| Tilanne:   | 27 -    | 24    |         |
| Joukkue:   | Pussipo | jat 🔻 |         |
| Tapahtuma: | Maali   |       | Ŧ       |
| Pelaaja:   | 11 Koiv | u     | •       |
| Selite:    | 3       |       |         |
| Talle      | nna     |       | Peruuta |

## Ottelun päättäminen

Kun ottelu on päättynyt painetaan ylhäältä "Päätä otteluseuranta". Tästä tulee vielä varmistus ikkuna, koska ottelutulos merkitään tällä otteluohjelmaan ja sarjataulukko päivitetään.

| Viesti osoitteesta extranet.torneopal.fi                                 |
|--------------------------------------------------------------------------|
| Tämä päättää ottelun ja kirjaa lopputuloksen. Haluatko lopettaa ottelun? |
|                                                                          |

#### Ottelunäkymä

Ottelun päättämisen jälkeen palataan vielä ottelunäkymään. Tästä näkee kootusti ottelun tapahtumat. Tämä vastaa julkisen puolen näkymää. Painamalla vasemmasta reunasta **"Tulospalvelu"** pääset takaisin ottelulistalle, josta voi valita uuden seurattavan ottelun.

Peruuta

| TorneoPal®  |                                  |                      |                                                                            |             |   |  |  |
|-------------|----------------------------------|----------------------|----------------------------------------------------------------------------|-------------|---|--|--|
| Joukkueet   | 43 Virheveikot - Tekniikkataunot |                      |                                                                            |             |   |  |  |
| Omat tiedot |                                  |                      | 29-32                                                                      |             |   |  |  |
| Käyttöohje  | (/-0)                            |                      |                                                                            |             |   |  |  |
| Ohjevideot  |                                  | 1 7 al<br>2 22 1     |                                                                            |             |   |  |  |
|             |                                  |                      |                                                                            |             |   |  |  |
|             |                                  | Peliaika 2 × 15      | Lohko Testi/D<br># Joukkue                                                 | O V H Korit | P |  |  |
|             |                                  | Klo 01:00 (-02:00)   | 1 Tekniikkataunot                                                          | 2 1 1 38-37 | 3 |  |  |
|             |                                  | Pelipaikka Testi1    | 2 Virheveikot                                                              | 2 1 1 37-38 | 3 |  |  |
|             |                                  | 2 Asdasd<br>6 Bnmbnm | Aloitalive<br>2-0<br>(2)<br>Virhe (1) 6 Bnmbon<br>(P)<br>4-0<br>(2)<br>7-0 | n           |   |  |  |

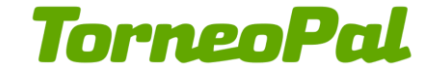

# Ongelmatilanteet

Jos palvelimeen ei saada yhteyttä, tulee tästä ilmoitus ruudulle. Tapahtumien syöttämistä voi jatkaa. Tapahtumat lähetetään automaattisesti, kun yhteys palautuu.

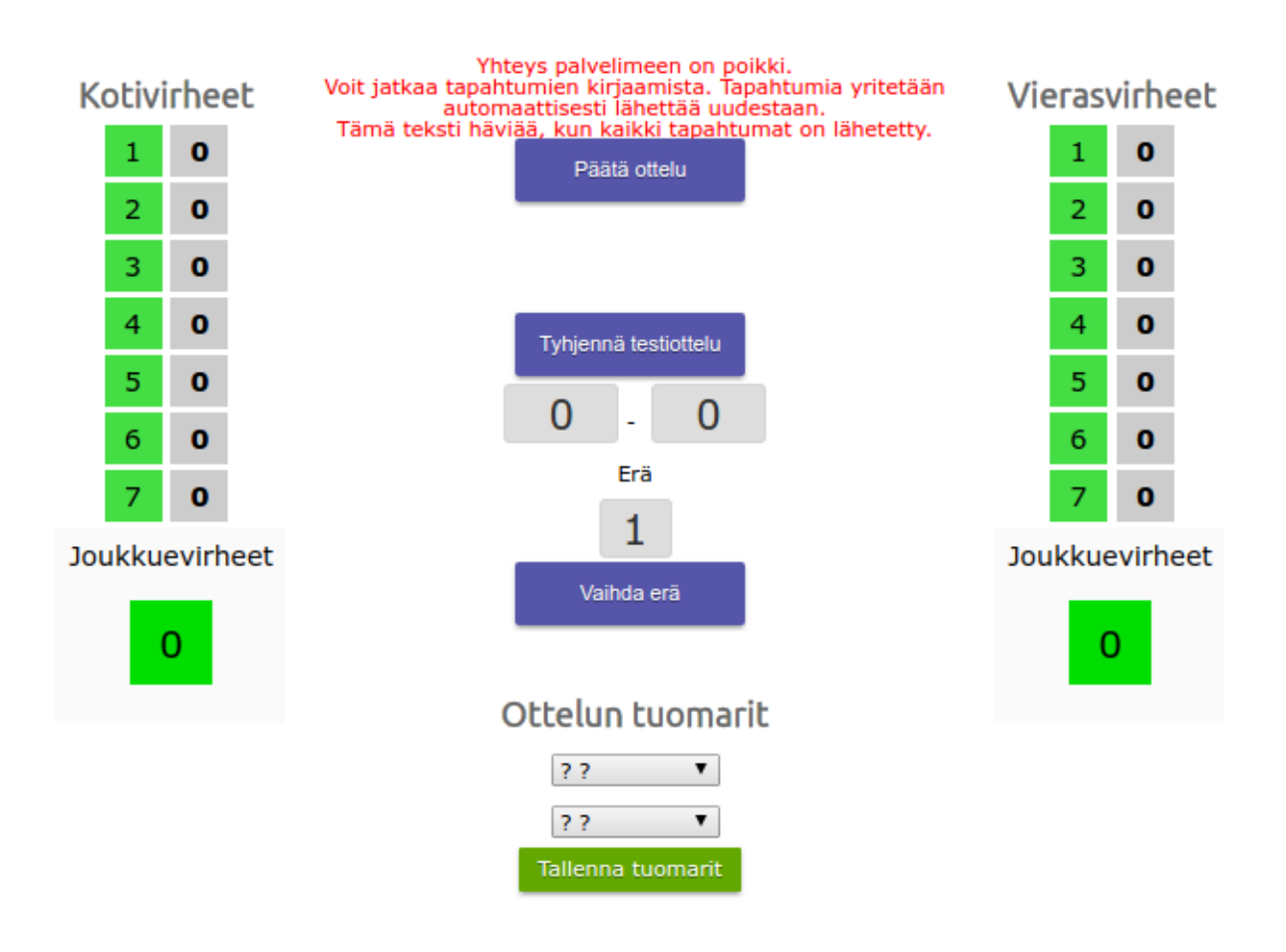

#### Ottelutapahtumat (2 tapahtumaa lähettämättä)

| 00:00 | Korikallet |     | Aikalisä |            |  |  |  |  |
|-------|------------|-----|----------|------------|--|--|--|--|
| 00:00 | Korikallet | 2-0 | Kori (2) | 7 Järvinen |  |  |  |  |
| 1 erä |            |     |          |            |  |  |  |  |

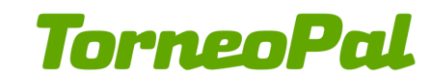